# トランスペアレントVTPドメインからサーバク ライアントVTPドメインへの移行

# 内容

 概要

 前提条件

 要件

 使用するコンポーネント

 表記法

 背景説明

 設定

 ネットワーク図

 設定

 VTPドメインへのスイッチの追加

 確認

 トラブルシュート

 関連情報

# <u>概要</u>

このドキュメントでは、キャンパス ネットワークをすべての VLAN トランキング プロトコル (VTP)トランスペアレント モード スイッチから VTP サーバとクライアントがあるネットワー クに移行する方法の設定例を示します。このドキュメントは、既存の VTP ドメインの再構築にも 使用できます。

# 前提条件

# <u>要件</u>

この設定を行う前に、次の要件が満たされていることを確認します。

- Catalystスイッチ管理の基礎知識
- VTPに関する知識

## <u>使用するコンポーネント</u>

このドキュメントの情報は、Cisco IOS®ソフトウェアリリース12.2(25)SEC2およびCatalyst OS(CatOS)バージョン8.1(2)に基づくものです。

このドキュメントの情報は、VLANトランクプロトコルバージョン2をサポートするすべてのシス コデバイスに適用されます。 このドキュメントの情報は、特定のラボ環境にあるデバイスに基づいて作成されました。対象の ネットワークが実稼働中である場合には、どのようなコマンドについても、その潜在的な影響に ついて確実に理解しておく必要があります。

### <u>表記法</u>

ドキュメント表記の詳細は、『シスコ テクニカル ティップスの表記法』を参照してください。

# <u>背景説明</u>

VTP を使用すると、スイッチド ネットワークでの管理作業が軽減されます。1 つの VTP サーバ で新しい VLAN を設定すると、VLAN はドメイン内のすべてのスイッチに分散されます。これに より、同一の VLAN を複数の箇所で設定する必要が減少します。VTPは、ほとんどのCisco Catalystシリーズ製品で使用できるシスコ独自のプロトコルです。

注:このドキュメントでは、VTPバージョン3(v1)については説明していません。VTPバージョン 3(v3)は、VTPバージョン1(v1)およびバージョン2(v2)とは異なります。 CatOS 8.1(1)以降でのみ 使用できます。VTPバージョン3には、VTP v1およびv2からの多くの変更が組み込まれています 。ネットワーク設定を変更する前に、VTPバージョン3とそれ以前のバージョンの違いを理解して おいてください。詳細については、「<u>VTPの設定</u>」の次のいずれかのセクショ<u>ンを参照</u>してくだ さい。

• <u>VTP バージョン 3 の動作の仕組みについて</u>

• <u>VTPバージョン1およびVTPバージョン2とのインタラクション</u>

# <u>設定</u>

このセクションでは、キャンパスネットワークをすべてのVTPトランスペアレント設定から VTPサーバクライアント設定に移行するための情報を提供します。このセクションでは、既存の VTPドメインに新しいスイッチを導入するための簡単な手順についても説明します。

**注**: このドキュメントで使用されているコマンドの詳細を調べるには、<u>Command Lookup</u> <u>Tool(登録</u>ユーザ専用)を使用してください。

### <u>ネットワーク図</u>

このドキュメントでは、次のネットワーク セットアップを使用します。

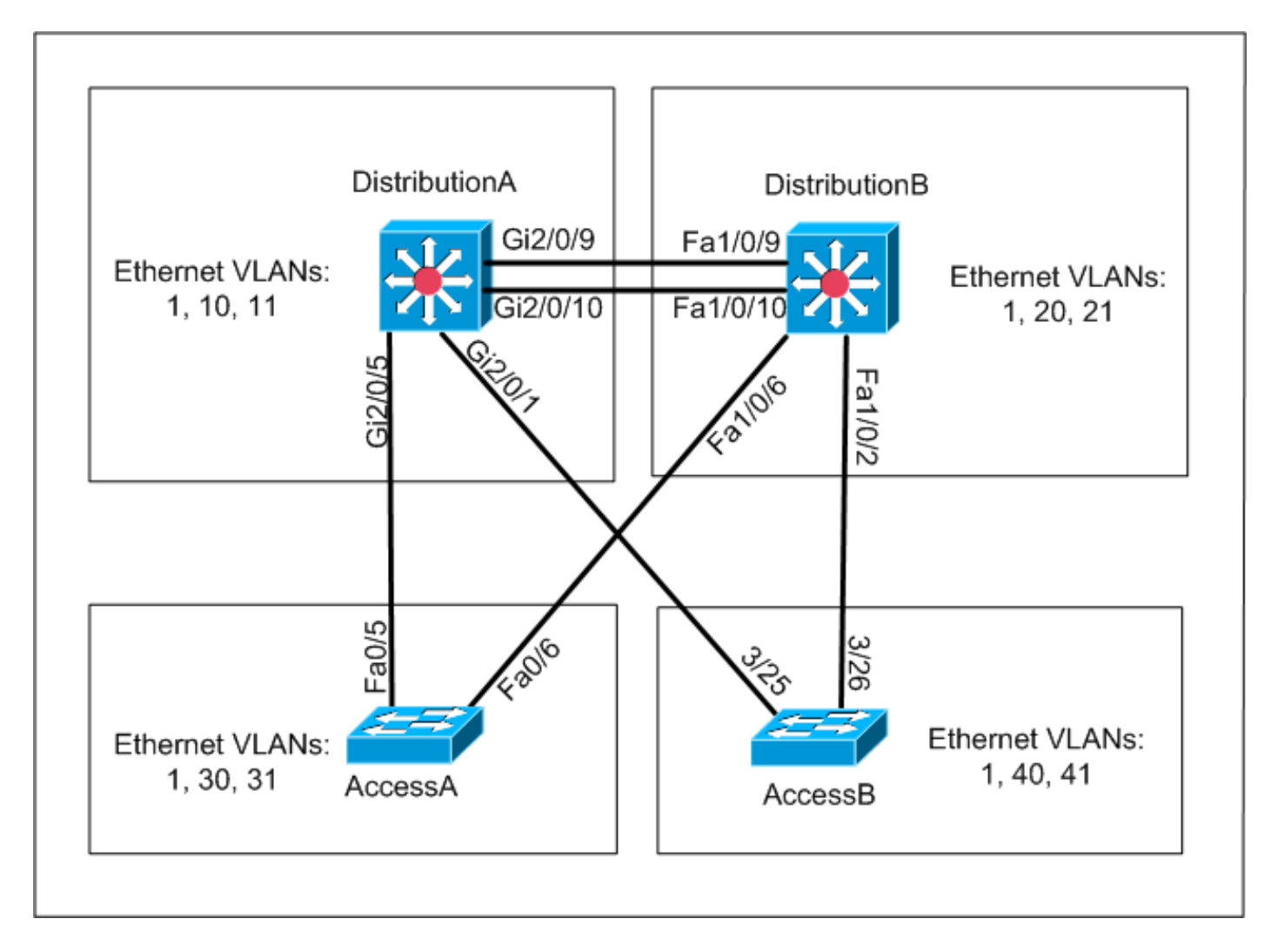

ネットワークには次のものが含まれます。

- 2つのディストリビューションレイヤスイッチ: *DistributionA*と*DistributionB*の両方がCisco IOSソフトウェアを実行します。
- 2つのアクセスレイヤスイッチ: AccessAはCisco IOSソフトウェアを実行し、AccessBは CatOSソフトウェアを実行します。

初期VLANデータベースには、次のイーサネットVLANがあります。

- DistributionA:VLAN 1、10、および11
- ・*DistributionB*:VLAN 1、20、および21
- AccessA:VLAN 1、30、および31
- AccessB:VLAN 1、40、および41

## <u>設定</u>

このセクションは、次の3つのサブセクションで構成されています。

- 移行前のチェック
- <u>移行計画</u>
- •<u>移行手順</u>

<u>移行前のチェック</u>

このセクションでは、ネットワークが移行プロセスの準備ができていることを確認するためのチ ェックリストを示します。スイッチのVTP設定の現在のステータスを受信するには、Cisco IOSの show vtp statusコマンドとCatOSのshow vtp domainコマンドを発行します。

#### **Cisco IOS**

| DistributionA# <b>show vtp status</b> |     |                                         |
|---------------------------------------|-----|-----------------------------------------|
| VTP Version                           | :   | 2                                       |
| Configuration Revision                | :   | 0                                       |
| Maximum VLANs supported locally       | :   | 1005                                    |
| Number of existing VLANs              | :   | 7                                       |
| VTP Operating Mode                    | :   | Transparent                             |
| VTP Domain Name                       | :   | migration                               |
| VTP Pruning Mode                      | :   | Disabled                                |
| VTP V2 Mode                           | :   | Disabled                                |
| VTP Traps Generation                  | :   | Disabled                                |
| MD5 digest                            | :   | 0xE5 0x9F 0x80 0x70 0x73 0x62 0xC0 0x54 |
| Configuration last modified by (      | ).( | 0.0.0 at 3-1-93 04:23:21                |
| DistributionA#                        |     |                                         |

#### **Catalyst OS**

| AccessB> (enabl | le) <b>show vtp dom</b> | nain          |             |                |
|-----------------|-------------------------|---------------|-------------|----------------|
| Version :       | running VTP1 (N         | /TP3 capable) |             |                |
| Domain Name :   | migration               |               | Password :  | not configured |
| Notifications:  | disabled                |               | Updater ID: | 0.0.0.0        |
| Feature         | Mode                    | Revision      |             |                |

| VLAN | Client | 0 |
|------|--------|---|
|      |        |   |

Pruning : disabled VLANs prune eligible: 2-1000 AccessB> (enable)

1. すべてのスイッチがVTPトランスペアレントモードになっているかどうかを確認します。 VTPモードを変更するには、次のコマンドを発行します。Cisco IOS

AccessA#conf t AccessA(config)#vtp mode transparent Setting device to VTP TRANSPARENT mode AccessA(config)#exit AccessA#

#### Catalyst OS

AccessB> (enable) **set vtp mode transparent** Changing VTP mode for all features VTP domain migration modified AccessB> (enable)

すべてのスイッチのVTPドメイン名が同じかどうかを確認します。VTPドメイン名を変更するには、次のコマンドを発行します。Cisco IOS

DistributionB(config) **#vtp domain** *migration* Changing VTP domain name from aaaa to migration DistributionB(config) #

#### Catalyst OS

AccessB> (enable) **set vtp domain** *migration* VTP domain migration modified AccessB> (enable)

すべてのスイッチで同じVTPバージョンが稼働しているかどうかを確認します。VTPバージョンを変更するには、次のコマンドを発行します。Cisco IOS

vtp version 2

#### Catalyst OS

set vtp v2 enable

または

set vtp version 2

4. すべてのスイッチで同じVTPパスワードが稼働しているかどうかを確認します(設定されて いる場合)。 VTPパスワードを変更するには、次のコマンドを発行します。**Cisco IOS** 

vtp password vtp\_password

#### Catalyst OS

AccessB> (enable) set vtp passwd ? <passwd> Password (0 to clear) AccessB> (enable) **set vtp passwd** vtp\_password Generating the secret associated to the password. VTP domain migration modified

#### 5. すべてのスイッチがトランクリンクで接続されているかどうかを確認します。Cisco IOS DistributionA#show interfaces trunk

| Port<br>Gi2/0/1<br>Gi2/0/5<br>Gi2/0/9<br>Gi2/0/10 | Mode<br>auto<br>auto<br>desirable<br>desirable | Encapsulatio<br>n-isl<br>n-802.1q<br>n-isl<br>n-isl | n Status<br>trunking<br>trunking<br>trunking<br>trunking | Native vlan<br>1<br>1<br>1<br>1 |
|---------------------------------------------------|------------------------------------------------|-----------------------------------------------------|----------------------------------------------------------|---------------------------------|
| Port                                              | Vlans allowed                                  | d on trunk                                          |                                                          |                                 |
| Gi2/0/5                                           | 1-4094                                         |                                                     |                                                          |                                 |
| Gi2/0/9                                           | 1-4094                                         |                                                     |                                                          |                                 |
| Gi2/0/10                                          | 1-4094                                         |                                                     |                                                          |                                 |
| Port                                              | Vlans allo                                     | wed and active                                      | in management                                            | domain                          |
| Gi2/0/1                                           | 1,10-11                                        |                                                     |                                                          |                                 |
| Gi2/0/5                                           | 1,10-11                                        |                                                     |                                                          |                                 |
| Gi2/0/9                                           | 1,10-11                                        |                                                     |                                                          |                                 |
| Gi2/0/10                                          | 1,10-11                                        |                                                     |                                                          |                                 |
| Port                                              | Vlans in s                                     | panning tree fo                                     | rwarding state                                           | e and not pruned                |
| Gi2/0/1                                           | 1,10-11                                        |                                                     |                                                          |                                 |
| Gi2/0/5                                           | 1,10-11                                        |                                                     |                                                          |                                 |
| Gi2/0/9                                           | 1,10-11                                        |                                                     |                                                          |                                 |
| ! Res                                             | t of output e                                  | lided.                                              |                                                          |                                 |
| Catalyst 0                                        | DS                                             |                                                     |                                                          |                                 |
| AccessB>                                          | (enable) <b>show</b>                           | trunk                                               |                                                          |                                 |
| * - indica                                        | ates vtp doma:                                 | in mismatch                                         |                                                          |                                 |
| # - indica                                        | ates dot1q-al                                  | l-tagged enable                                     | d on the port                                            |                                 |
| Port                                              | Mode                                           | Encapsulation                                       | Status                                                   | Native vlan                     |
| 3/25                                              | desirable                                      | n-isl                                               | trunking                                                 | 1                               |
| 3/26                                              | desirable                                      | n-isl                                               | trunking                                                 | 1                               |
| 6/1                                               | nonegotiate                                    | dot1q                                               | trunking                                                 | 1                               |
| 6/2                                               | nonegotiate                                    | dot1q                                               | trunking                                                 | 1                               |
| 6/3                                               | nonegotiate                                    | dot1q                                               | trunking                                                 | 1                               |
| 6/4                                               | nonegotiate                                    | dot1q                                               | trunking                                                 | 1                               |
| 16/1                                              | nonegotiate                                    | isl                                                 | trunking                                                 | 1                               |

 Port
 Vlans allowed on trunk

 3/25
 1-1005,1025-4094

 3/26
 1-1005,1025-4094

 6/1
 6/2

 6/3
 6/4

 16/1
 1-1005,1025-4094

 Port
 Vlans allowed and active in management domain

 !--- Rest of output elided.

### 移行計画

 ネットワークに必要なVLANの数を決定します。Catalystスイッチでサポートされるアクティ ブVLANの最大数は、モデルによって異なります。

| AccessA# <b>show vtp status</b>  |     |                                         |
|----------------------------------|-----|-----------------------------------------|
| VTP Version                      | :   | 2                                       |
| Configuration Revision           | :   | 0                                       |
| Maximum VLANs supported locally  | :   | 250                                     |
| Number of existing VLANs         | :   | 7                                       |
| VTP Operating Mode               | :   | Transparent                             |
| VTP Domain Name                  | :   | migration                               |
| VTP Pruning Mode                 | :   | Disabled                                |
| VTP V2 Mode                      | :   | Disabled                                |
| VTP Traps Generation             | :   | Disabled                                |
| MD5 digest                       | :   | 0xC8 0xB7 0x36 0xC3 0xBD 0xC6 0x56 0xB2 |
| Configuration last modified by ( | ).( | 0.0.0 at 3-1-93 04:23:21                |
| AccessA#                         |     |                                         |

 VTPサーバとなるDistributionAやDistributionBなどのスイッチを判別します。1つ以上のスイ ッチをドメイン内のVTPサーバにすることができます。移行を開始するには、DistributionAな どの1つのスイッチを選択します。

### 移行手順

VTPモードサーバとクライアントを使用してキャンパスネットワークを設定するには、次の手順 を実行します。

1. DistributionAのVTPモードをServerに変更します。

DistributionA#conf t
Enter configuration commands, one per line. End with CNTL/Z.
DistributionA(config)#vtp mode server
Setting device to VTP SERVER mode
DistributionA(config)#exit
DistributionA#

2. ドメインに必要なVLANを作成します。

!--- Before creating VLANs DistributionA#show vlan

| VLAN | Name    | Status | Ports                                                                                                    |
|------|---------|--------|----------------------------------------------------------------------------------------------------|
| 1    | default | active | Gi2/0/2, Gi2/0/3, Gi2/0/4<br>Gi2/0/6, Gi2/0/7, Gi2/0/8<br>Gi2/0/11, Gi2/0/12, Gi2/0/13<br>Gi2/0/14, Gi2/0/15, Gi2/0/16<br>Gi2/0/17, Gi2/0/18, Gi2/0/19 |
|      |         |        |                                                                                                    |

Gi2/0/20, Gi2/0/21, Gi2/0/22 10 VLAN0010 active Gi2/0/23 11 VLAN0011 active Gi2/0/24 1002 fddi-default act/unsup 1003 token-ring-default act/unsup 1004 fddinet-default act/unsup 1005 trnet-default act/unsup VLAN Type SAID MTU Parent RingNo BridgeNo Stp BrdgMode Trans1 Trans2 enet 100001 1500 -0 1 \_ -0 10 enet 100010 1500 --\_ - -0 0 11 enet 100011 1500 -\_ \_ -0 0 1002 fddi 101002 1500 -0 \_ \_ \_ \_ 0 1003 tr 101003 1500 -0 --srb 0 !--- Rest of output elided. !--- Creating required VLANs DistributionA#conf t Enter configuration commands, one per line. End with CNTL/Z. DistributionA(config)#vlan 20-21,30-31,40-41 DistributionA(config-vlan) #exit DistributionA(config)#exit DistributionA#

#### !--- After creating VLANs DistributionA#show vlan

| VLAN | Name               | Status    | Ports                                                                                                    |
|------|--------------------|-----------|----------------------------------------------------------------------------------------------------|
| 1    | default            | active    | Gi2/0/2, Gi2/0/3, Gi2/0/4<br>Gi2/0/6, Gi2/0/7, Gi2/0/8<br>Gi2/0/11, Gi2/0/12, Gi2/0/13<br>Gi2/0/14, Gi2/0/15, Gi2/0/16<br>Gi2/0/17, Gi2/0/18, Gi2/0/19<br>Gi2/0/20, Gi2/0/21, Gi2/0/22 |
| 10   | VLAN0010           | active    | Gi2/0/23                                                                                                    |
| 11   | VLAN0011           | active    | Gi2/0/24                                                                                                    |
| 20   | VLAN0020           | active    |                                                                                                    |
| 21   | VLAN0021           | active    |                                                                                                    |
| 30   | VLAN0030           | active    |                                                                                                    |
| 31   | VLAN0031           | active    |                                                                                                    |
| 40   | VLAN0040           | active    |                                                                                                    |
| 41   | VLAN0041           | active    |                                                                                                    |
| 1002 | fddi-default       | act/unsup |                                                                                                    |
| 1003 | token-ring-default | act/unsup |                                                                                                    |
| 1004 | fddinet-default    | act/unsup |                                                                                                    |
| 1005 | trnet-default      | act/unsup |                                                                                                    |

VLAN Type SAID MTU Parent RingNo BridgeNo Stp BrdgMode Trans1 Trans2 !--- Rest of output elided.

新しいVLANを設定しない場合は、ダミーのVLANを作成します。これにより、設定リビジョ ンが「1」に増加し、VLANデータベースがネットワーク全体に伝搬できるようになります。 DistributionA#**conf**t

Enter configuration commands, one per line. End with CNTL/Z. DistributionA(config) **#vlan** 100 DistributionA(config-vlan) **#name** dummy DistributionA(config-vlan) **#exit** DistributionA(config) **#exit** DistributionA#

#### 3. DistributionBのVTPモードをClientに変更し、続いてAccessAとAccessBを変更します。 Cisco IOS

DistributionB#conf t Enter configuration commands, one per line. End with CNTL/Z. DistributionB(config)#vtp mode client Setting device to VTP CLIENT mode. DistributionB(config)#**exit** DistributionB#

#### DistributionB#**show vtp status**

| VTP Version                      | :   | 2                                       |
|----------------------------------|-----|-----------------------------------------|
| Configuration Revision           | :   | 0                                       |
| Maximum VLANs supported locally  | :   | 1005                                    |
| Number of existing VLANs         | :   | 13                                      |
| VTP Operating Mode               | :   | Client                                  |
| VTP Domain Name                  | :   | migration                               |
| VTP Pruning Mode                 | :   | Disabled                                |
| VTP V2 Mode                      | :   | Disabled                                |
| VTP Traps Generation             | :   | Disabled                                |
| MD5 digest                       | :   | 0xBD 0xA4 0x94 0xE6 0xE3 0xC7 0xA7 0x86 |
| Configuration last modified by ( | ).( | 0.0.0 at 3-1-93 04:23:21                |

### Catalyst OS

AccessB> (enable) **set vtp mode client** Changing VTP mode for all features VTP domain migration modified

### 4. すべてのVLANがドメイン全体に伝搬されているかどうかを確認します。Cisco IOS

DistributionB#**show vlan** 

1004 fddinet-default

| VLAN  | Name                           | Status    | Ports                                                                            |                                                                                                    |
|-------|--------------------------------|-----------|----------------------------------------------------------------------------------|----------------------------------------------------------------------------------------------------|
| 1     | default                        | active    | Fa1/0/1,<br>Fa1/0/5,<br>Fa1/0/11<br>Fa1/0/14<br>Fa1/0/17<br>Fa1/0/20<br>Fa1/0/23 | Fa1/0/3, Fa1/0/4<br>Fa1/0/7, Fa1/0/8<br>, Fa1/0/12, Fa1/0/13<br>, Fa1/0/15, Fa1/0/16<br>, Fa1/0/18, Fa1/0/19<br>, Fa1/0/21, Fa1/0/22<br>, Fa1/0/24 |
| 10    | VLAN0010                       | active    |                                                                                  |                                                                                                    |
| 11    | VLAN0011                       | active    |                                                                                  |                                                                                                    |
| 20    | VLAN0020                       | active    | Gi1/0/1                                                                          |                                                                                                    |
| 21    | VLAN0021                       | active    | Gi1/0/2                                                                          |                                                                                                    |
| 30    | VLAN0030                       | active    |                                                                                  |                                                                                                    |
| 31    | VLAN0031                       | active    |                                                                                  |                                                                                                    |
| 40    | VLAN0040                       | active    |                                                                                  |                                                                                                    |
| 41    | VLAN0041                       | active    |                                                                                  |                                                                                                    |
| 1002  | fddi-default                   | act/unsup |                                                                                  |                                                                                                    |
| 1003  | token-ring-default             | act/unsup |                                                                                  |                                                                                                    |
| 1004  | fddinet-default                | act/unsup |                                                                                  |                                                                                                    |
| 1005  | trnet-default                  | act/unsup |                                                                                  |                                                                                                    |
| !     | Rest of output elided.         |           |                                                                                  |                                                                                                    |
| Cata  | llvst OS                       |           |                                                                                  |                                                                                                    |
| Acces | ssB> (enable) <b>show vlan</b> |           |                                                                                  |                                                                                                    |
| VLAN  | Name                           | Status    | IfIndex                                                                          | Mod/Ports, Vlans                                                                                                    |
| 1     | default                        | active    | 64                                                                               | 2/1-2<br>3/1-24,3/27-46<br>4/1-8                                                                                                    |
| 10    | VLAN0010                       | active    | 107                                                                              |                                                                                                    |
| 11    | VLAN0011                       | active    | 108                                                                              |                                                                                                    |
| 20    | VLAN0020                       | active    | 105                                                                              |                                                                                                    |
| 21    | VLAN0021                       | active    | 106                                                                              |                                                                                                    |
| 30    | VLAN0030                       | active    | 109                                                                              |                                                                                                    |
| 31    | VLAN0031                       | active    | 110                                                                              |                                                                                                    |
| 40    | VLAN0040                       | active    | 111                                                                              | 3/47                                                                                                    |
| 41    | VLAN0041                       | active    | 112                                                                              | 3/48                                                                                                    |
| 1002  | fddi-default                   | active    | 65                                                                               |                                                                                                    |
| 1003  | token-ring-default             | active    | 68                                                                               |                                                                                                    |

active 66

| VLAN | Туре   | SAID        | MTU    | Parent | RingNo | BrdgNo | Stp | BrdgMode | Trans1 | Trans2 |
|------|--------|-------------|--------|--------|--------|--------|-----|----------|--------|--------|
|      |        |             |        |        |        |        |     |          |        |        |
| 1002 | fddi   | 101002      | 1500   | -      | -      | -      | -   | -        | 0      | 0      |
| 1003 | trcrf  | 101003      | 1500   | -      | -      | -      | -   | -        | 0      | 0      |
| !    | Rest o | of output e | lided. |        |        |        |     |          |        |        |

 スイッチポートが非アクティブ状態かどうかを確認します。スイッチポートに設定された VLANがスイッチに存在しない場合、スイッチポートは非アクティブ状態になる可能性があ ります。必要に応じて、VTPサーバスイッチに適切なVLANを作成します。Cisco IOSshow interfaces switchportコマンドの出力からは、スイッチポートが非アクティブモードになって いるかどうかを判別できます。このモードにAccess Mode VLAN属性のInactiveキーワード が含まれています。

DistributionB#show interfaces switchport Name: Fa1/0/1 Switchport: Enabled Administrative Mode: dynamic auto Operational Mode: down Administrative Trunking Encapsulation: negotiate Negotiation of Trunking: On Access Mode VLAN: 1 (default) Trunking Native Mode VLAN: 1 (default) Administrative Native VLAN tagging: enabled Voice VLAN: none Administrative private-vlan host-association: none Administrative private-vlan mapping: none Administrative private-vlan trunk native VLAN: none Administrative private-vlan trunk Native VLAN tagging: enabled Administrative private-vlan trunk encapsulation: dot1q Administrative private-vlan trunk normal VLANs: none Administrative private-vlan trunk private VLANs: none Operational private-vlan: none Trunking VLANs Enabled: ALL Pruning VLANs Enabled: 2-1001 Capture Mode Disabled Capture VLANs Allowed: ALL

```
!--- Part of output elided. Name: Fa1/0/24 Switchport: Enabled Administrative Mode: dynamic
auto Operational Mode: down Administrative Trunking Encapsulation: negotiate Negotiation of
Trunking: On Access Mode VLAN: 50 (Inactive)
Trunking Native Mode VLAN: 1 (default)
Administrative Native VLAN tagging: enabled
Voice VLAN: none
Administrative private-vlan host-association: none
Administrative private-vlan mapping: none
Administrative private-vlan trunk native VLAN: none
Administrative private-vlan trunk Native VLAN tagging: enabled
Administrative private-vlan trunk encapsulation: dotlg
Administrative private-vlan trunk normal VLANs: none
Administrative private-vlan trunk private VLANs: none
Operational private-vlan: none
Trunking VLANs Enabled: ALL
Pruning VLANs Enabled: 2-1001
Capture Mode Disabled
Capture VLANs Allowed: ALL
```

Protected: false Unknown unicast blocked: disabled !--- Rest of output elided. VTPサーバスイッチ(DistributionA)にVLAN 50を作成します。 DistributionA#conf t Enter configuration commands, one per line. End with CNTL/Z. DistributionA(config)#vlan 50 DistributionA(config-vlan)#name Vlan50 DistributionA(config-vlan)#end DistributionA#

!--- Verify the switchport status in the DistributionB switch. DistributionB#show interfaces fa1/0/24 switchport Name: Fa1/0/24 Switchport: Enabled Administrative Mode: dynamic auto Operational Mode: down Administrative Trunking Encapsulation: negotiate Negotiation of Trunking: On Access Mode VLAN: 50 (Vlan50) Trunking Native Mode VLAN: 1 (default) Administrative Native VLAN tagging: enabled Voice VLAN: none Administrative private-vlan host-association: none Administrative private-vlan mapping: none Administrative private-vlan trunk native VLAN: none Administrative private-vlan trunk Native VLAN tagging: enabled Administrative private-vlan trunk encapsulation: dot1q Administrative private-vlan trunk normal VLANs: none Administrative private-vlan trunk private VLANs: none Operational private-vlan: none Trunking VLANs Enabled: ALL Pruning VLANs Enabled: 2-1001 Capture Mode Disabled Capture VLANs Allowed: ALL !--- Rest of output elided.

 DistributionBスイッチのVTPモードをServerに変更します。VTPサーバスイッチは、同じ設 定リビジョン番号を持ち、VTPドメイン内で最も高い番号である必要があります。

## <u>VTPドメインへのスイッチの追加</u>

最近追加されたスイッチは、ネットワークで問題を引き起こす可能性があります。ラボで以前に 使用したスイッチの場合があり、適切なVTPドメイン名が入力されています。このスイッチは VTP クライアントとして設定され、ネットワークに接続されています。次に、トランクリンクを ネットワークの残りの部分までアップしました。わずか数秒で、ネットワーク全体がダウンする 可能性があります。

挿入したスイッチの設定リビジョン番号が、VTPドメインの設定リビジョン番号よりも大きい場合、VTPドメインを介してVLANデータベースが伝搬されます。

この問題は、スイッチが VTP クライアントか VTP サーバかにかかわらず発生します。VTP クラ イアントは、VTP サーバ上の VLAN 情報を消去できます。これは、ネットワーク内の多くのポー トが非アクティブ状態になり、存在しないVLANへの割り当てを続行した場合に発生したことを 示すことができます。

注: Flashアニメーションを参照してください。VTPを使用して、この問題を説明します。

ネットワークにスイッチを追加する際にこの問題を回避するには、次の手順を実行します。

1. 新しいスイッチをネットワークに接続する前に、スイッチのVTPモードをTransparentに変

更します。これにより、設定リビジョン番号がゼロ('0')にリセットされます。

- 2. スイッチをネットワークに接続し、適切なトランクリンクを設定します。
- 3. VTPアトリビュートを設定します。ネットワークのVTPドメイン名と一致するようにVTPド メイン名を設定します。VTPのバージョンとパスワードを設定します(必要に応じて)。
- 4. VTPモードを[Client]に変更します。設定リビジョン番号は依然としてゼロ('0')です。 VLANは、ネットワーク内に存在するVTPサーバから伝播を開始します。
- 5. 必要なすべてのVLANが、新しいスイッチとネットワークのVTPサーバで使用可能かどうか を確認します。

6. VLANが欠落している場合は、迅速な回避策としていずれかのVTPサーバから追加します。 詳細は、『最近挿<u>入されたスイッチがネットワークの問題を引き起こす方法』を</u>参照してください。

# <u>確認</u>

この設定では、別の検証手順は使用できません。設定例の一部として提供されている検証手順を 使用します。

<u>アウトプット インタープリタ ツール(登録ユーザ専用)(OIT)は、特定の show コマンドをサ</u> <u>ポートします。</u>OIT を使用して、show コマンドの出力の分析を表示します。

- show vtp status [Cisco IOS]:VTPドメインの現在のステータスを表示します。
- show vtp domain [Catalyst OS]:VTPドメインの現在のステータスを表示します。
- show vlan: VLAN情報を表示します。

# <u>トラブルシュート</u>

現在、この設定に関する特定のトラブルシューティング情報はありません。

VTPに関する一般的な問題に関する情報は、『<u>VTPのトラブルシューティ</u>ングと警告』を参照し てください。

# <u>関連情報</u>

- VLAN Trunk Protocol (VTP)について
- LAN 製品に関するサポート ページ
- LAN スイッチング テクノロジーに関するサポート ページ
- <u>テクニカル サポートとドキュメント Cisco Systems</u>